Modivcare Electronic Web Billing

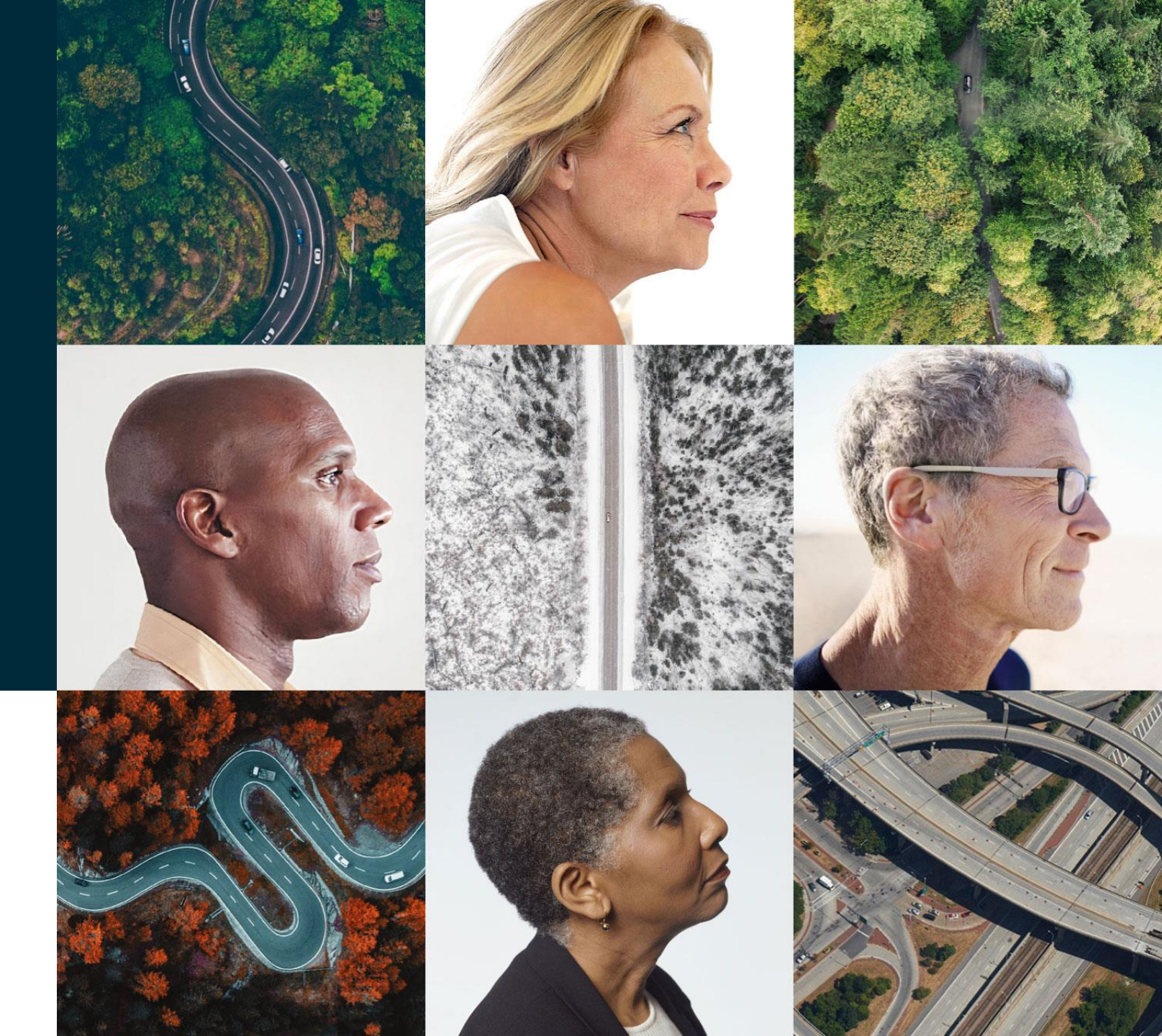

modivcare

# TP Web Portal

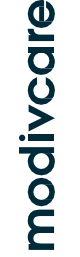

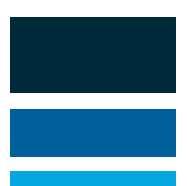

#### Billing Via Modivcare TP Portal

The TP Portal can be accessed by all transportation providers who perform trips directed by Modivcare. The portal gives providers the ability to:

- Bill for trips with a Modivcare Trip ID
- View daily trip list
  - Ability to cancel trips
  - $\circ$  Ability to reroute trips
  - Ability to submit trip corrections
- Access Payment Detail Report
  - $\circ~$  Historical for 6 months

#### Access and Logging Into Modivcare TP Portal

To obtain access to the TP portal contact your PRM

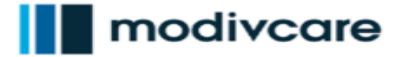

Home Trips Billing Credentialing Reports Other Logout

Modivcare Transportation Provider - Home

Logged in as Norton Claims Training

#### Welcome Norton Claims Training

The Modivcare Transportation Provider secure web site is designed to improve and streamline communication between you and Modivcare. Using the web site, you can print or download your trip list, enter information about trips that you complete for Modivcare, reroute trips, and enter trips that were not completed or were cancelled. You may also bill Modivcare using this site, and if you choose to do so, you can obtain certain performance reports on your drivers and vehicles. Please note that certain functions are only available to contracted providers.

Select one of the links in the top menu to use the features of the site, or click this link to view the Transportation Provider Portal training video

Modivcare is pleased to announce **new, NEMT-specific insurance** for our TP partners. For details on this program, please download and review the 'NEMT Insurance - 5.20.2022' PDF from the 'Download' page under the 'Other' menu in this portal [Other  $\rightarrow$  Download  $\rightarrow$  NEMT Insurance Program]

#### Important Notices

- Batch 500085121 has been opened for more than 10 days.
- Batch 500089537 has been opened for more than 10 days.
- Batch 500089599 has been opened for more than 10 days.
- Batch 500089757 has been opened for more than 10 days.
- Batch 500089876 has been opened for more than 10 days.
- Batch 500090056 has been opened for more than 10 days.
- Batch 500090196 has been opened for more than 10 days.
- Batch 500090215 has been opened for more than 10 days.

1234

Privacy Notice | Terms & Conditions | Ethics | Nondiscrimination & Language Access Notice

Copyright© 2024 Modivcare Solutions, LLC. All rights reserved.

#### Billing For Completed Trips with Modivcare Trip ID

#### After logging into the TP portal, navigate to **BILLING -> COMPLETED TRIPS**.

#### modivcare

| Home   Trips      | Billing Credentialing Re      | aports   Other   Logout                                                                                                    |
|-------------------|-------------------------------|----------------------------------------------------------------------------------------------------|
| Modivcare Trans   | Completed Trips               | Logged in as Norton Claims Training                                                                                         |
|                   | Review Open Batch             |                                                                                                    |
| Welcome Norto     | Payment Schedule              |                                                                                                    |
| The Modivcare T   | Reprint Batch                 | e web site is designed to improve and streamline communication between you and Modivcare. Using the web site, you can       |
| print or downloa  | Drococc ATMC Patches          | ion about trips that you complete for Modivcare, reroute trips, and enter trips that were not completed or were cancelled.  |
| You may also bil  | Process ATMS Batches          | d if you choose to do so, you can obtain certain performance reports on your drivers and vehicles. Please note that certain |
| functions are onl | y available to contracted pro | viders.                                                                                                    |

Select one of the links in the top menu to use the features of the site, or click this link to view the Transportation Provider Portal training video

Modivcare is pleased to announce **new, NEMT-specific insurance** for our TP partners. For details on this program, please download and review the 'NEMT Insurance - 5.20.2022' PDF from the 'Download' page under the 'Other' menu in this portal [Other  $\rightarrow$  Download  $\rightarrow$  NEMT Insurance Program]

# Important Notices Batch 500085121 has been opened for more than 10 days. Batch 500089537 has been opened for more than 10 days. Batch 500089599 has been opened for more than 10 days. Batch 500089757 has been opened for more than 10 days. Batch 500089767 has been opened for more than 10 days. Batch 500089767 has been opened for more than 10 days. Batch 500089876 has been opened for more than 10 days. Batch 500090056 has been opened for more than 10 days.

- Batch 500090196 has been opened for more than 10 days.
- Batch 500090215 has been opened for more than 10 days.

1234

Privacy Notice | Terms & Conditions | Ethics | Nondiscrimination & Language Access Notice Copyright© 2024 Modivcare Solutions, LLC. All rights reserved

#### Create a New Batch

First a batch must be created. Select NEW BATCH.

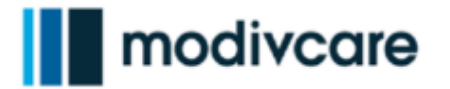

Home | Trips | Billing | Credentialing | Reports | Other | Logout

Modivcare Transportation Provider - Completed Trips

Logged in as Norton Claims Training

This function allows you to enter actual trip information to help speed up the billing / payment process. Trips are entered in batches. A batch is a group of trips that you enter at one time that will be billed together on the same invoice. You may only have one batch open at a time.

You currently do not have a batch open. Select the New Batch button to create a new batch so you can start entering trips.

Batch Number: N/A

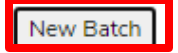

Privacy Notice | Terms & Conditions | Ethics | Nondiscrimination & Language Access Notice Copyright<sup>©</sup> 2024 Modivcare Solutions, LLC. All rights reserved.

#### Upload Trip Logs Select UPLOAD TRIP LOG -> CHOOSE FILE.

#### modivcare

|                                                                                                    | modivogra                                                                                                    |
|----------------------------------------------------------------------------------------------------|----------------------------------------------------------------------------------------------------|
| Home   Trips   Billing   Credentialing   Reports   Other   Logout                                                                                                    | modivedie                                                                                                    |
| Modivcare Transportation Provider - Completed Trips                                                                                                    | Logged in as Home   Trips   Billing   Credentialing   Reports   Other   Logout                                                                                                    |
| This function allows you to enter actual trip information to help speed up the billing / payment process. Trips are entered in batch<br>enter at one time that will be billed together on the same invoice. You may only have one batch open at a time. | hes. A batch is a<br>Modivcare Transportation Provider - Upload Trip Log Logged in as Norton Cla                                                                                                    |
| You currently have a batch open. If you want to add more trips, click on the Add Trips button. If you are finished with the batch, of Batch Number: 500095476          Add Trips       Finish Batch                                                     | click on the Finis<br>This function allows you to upload electronically scanned trip log(s) for the current batch of trips. Select the Browse button to choose your PDF formatted fil<br>select the Continue button to upload your file and attach it to the current batch. Scanned trip logs attached to the current batch can be viewed on the <b>Com</b><br><b>Trips</b> page.<br>NOTE: You should only attach the trip log(s) that are associated with the trips on the current batch. Trips submitted for payment that are not listed on the tri<br>be denied. |
| To upload a file containing actual trip information for multiple trips, click on the Upload Claim File button below.                                                                                                    | Click the Browse button to select your file. Choose File No file chosen Cancel Continue                                                                                                    |
| To upload a scanned copy of the trip log(s) associated with the trips in the current batch, click on the Upload Trip Log button belo<br>Upload Trip Log                                                                                                 | low.                                                                                                    |
| Privacy Notice   Terms & Conditions   Ethics   Nondiscrimination & Language Access Notice Copyright© 2024 Modivo                                                                                                    | care Solutions, I Privacy Notice   Terms & Conditions   Ethics   Nondiscrimination & Language Access Notice Copyright© 2024 Modivcare Solutions, LLC. All right                                                                                                    |

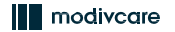

#### Option 1: Manually Add Trips To Batch

There are two options to adding trips to a batch. The first option includes manually keying each trip into a batch. To key in each trip, select **ADD TRIPS**.

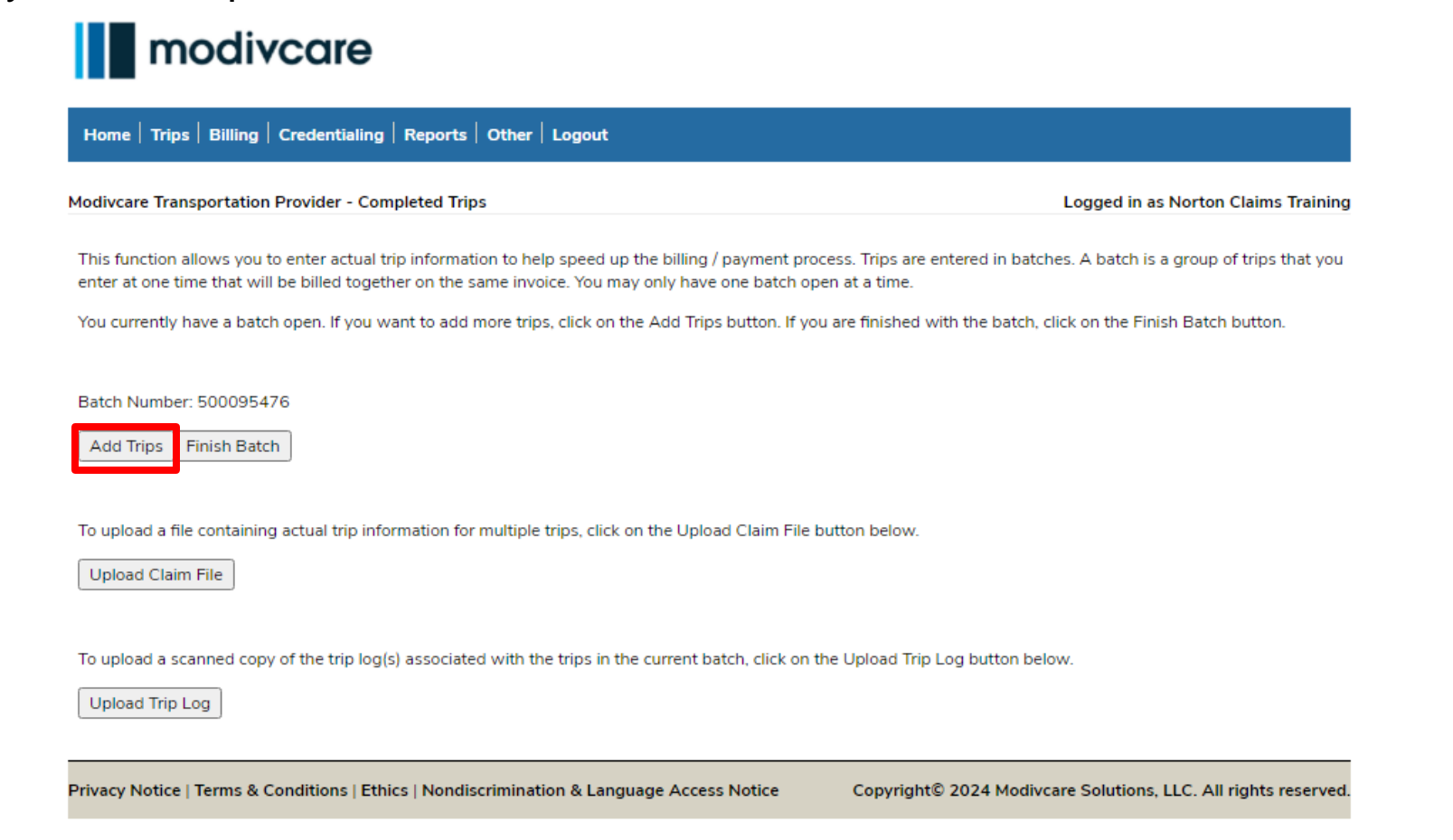

#### Step 1 Step 2 Step 3 Step 4A Step 4B Step 5 Step 6

# Option 1: Add Trip

When entering each trip, the trip date, number and leg must be entered.

After entering the first trip, select **SUBMIT.** 

\*Note, each trip leg will need to be keyed in.

# modivcare

Home Trips Billing Credentialing Reports Other Logout

Modivcare Transportation Provider - Add Trip To Batch

Logged in as I

Enter the date, number and leg for the trip you want to bill for (date format MM/DD/YYYY).

If you have entered all the trips for this batch, click on the Finish Batch button.

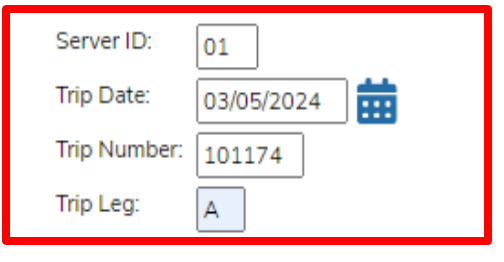

Submit Finish Batch

Privacy Notice | Terms & Conditions | Ethics | Nondiscrimination & Language Access Notice

Copyright© 2024 Modivcare Solutions, L

## **Option 1: Add Trip Details**

#### modivcare

|   | Home   Trips   Billing   Credentialing   Reports   Other   Logout |                                                                                            |                                     |  |  |  |  |  |  |
|---|-------------------------------------------------------------------|--------------------------------------------------------------------------------------------|-------------------------------------|--|--|--|--|--|--|
| N | 4odivcare Transportat                                             | tion Provider - Trip Actuals                                                               | Logged in as Norton Claims Training |  |  |  |  |  |  |
|   | Enter the actual inform                                           | nation about the completed trip. Remember, this information will be verified by Modivcare. |                                     |  |  |  |  |  |  |
|   | Trip ID:                                                          | 03/05/2024 101174-A                                                                        |                                     |  |  |  |  |  |  |
|   | Rider Name:                                                       | ARGUETA CANALES, LANQING                                                                   |                                     |  |  |  |  |  |  |
|   | Pickup Location:                                                  | 315 W Dewey Ave Blackwell, OK                                                              |                                     |  |  |  |  |  |  |
| 1 | Vehicle:                                                          | 100761 🗸                                                                                   |                                     |  |  |  |  |  |  |
| 2 | Driver:                                                           | BLUBAUGH, SHARILYN (SHERRY) D 🗸                                                            |                                     |  |  |  |  |  |  |
| 3 | Signature Received:                                               | Rider Signature Received                                                                   |                                     |  |  |  |  |  |  |
| 4 | Pickup Time:                                                      | 08:00                                                                                      |                                     |  |  |  |  |  |  |
| 5 | Drop Off Time:                                                    | 08:30                                                                                      |                                     |  |  |  |  |  |  |
|   | Drop Off Next Day:                                                |                                                                                            |                                     |  |  |  |  |  |  |
| 6 | Billed Amount:                                                    | 20.00 (DD.CC for dollars and cents)                                                        |                                     |  |  |  |  |  |  |
| 7 | Billing Notes:                                                    | Billing Notes go here                                                                      |                                     |  |  |  |  |  |  |
|   |                                                                   |                                                                                            |                                     |  |  |  |  |  |  |
|   |                                                                   |                                                                                            |                                     |  |  |  |  |  |  |
|   |                                                                   |                                                                                            |                                     |  |  |  |  |  |  |
| 1 | Cubmit                                                            |                                                                                            |                                     |  |  |  |  |  |  |

Next, enter information about the trip leg:

- 1) Vehicle ID
- 2) Driver Name
- 3) Signature Status
- 4) Pick Up Time
- 5) Drop Off Time
- 6) Billed amounts
- 7) Any Billing Notes

Once complete, select SUBMIT.

Note: If the vehicle or driver is not available as a selection please contact your Modivcare operations department. Be sure to include the transportation company name, state of service, date of service of the trip, the driver name as listed on the driver license, and the last six digits of the VIN of the vehicle.

Privacy Notice | Terms & Conditions | Ethics | Nondiscrimination & Language Access Notice

Copyright© 2024 Modivcare Solutions, LLC. All rights reserved.

## **Option 1: Review Trips**

#### modivcare

Home Trips Billing Credentialing Reports Other Logout

Modivcare Transportation Provider - Add Trip Finish

Logged in as Norton Claims Training

Trip 03/05/2024-101174-A Add Completed Successfully

To make changes to this trip, click on the trip ID.

Review the trip information for accuracy. If a correction is needed, select the **Trip ID** the to return to the previous screen.

If no corrections are needed or to finish the batch, select **CONTINUE**.

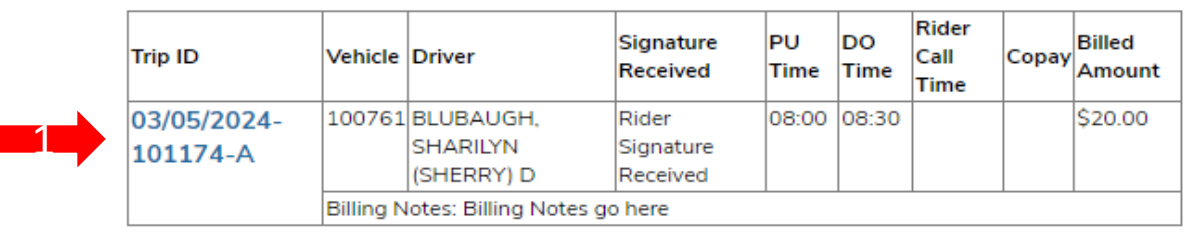

To add additional trips or finish the batch select the Continue button.

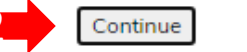

Privacy Notice | Terms & Conditions | Ethics | Nondiscrimination & Language Access Notice

Copyright© 2024 Modivcare Solutions, LLC. All rights reserved.

Logged in as Norton Claims Training

## Option 1: Submit Batch or Key Additional Trips

# modivcare

If another trip needs to be entered into the batch, key in the next trip. If all trips have been entered into the batch, select **Finish Batch.** 

Modivcare Transportation Provider - Add Trip To Batch

Home Trips Billing Credentialing Reports Other Logout

Enter the date, number and leg for the trip you want to bill for (date format MM/DD/YYYY).

If you have entered all the trips for this batch, click on the Finish Batch button.

| Server ID:  | 01           |  |
|-------------|--------------|--|
| Trip Date:  | 03/05/2024   |  |
| Trip Number | :            |  |
| Trip Leg:   |              |  |
|             |              |  |
| Submit F    | Finish Batch |  |

Privacy Notice | Terms & Conditions | Ethics | Nondiscrimination & Language Access Notice Copyright© 2024 Modivcare Solutions, LLC. All rights reserved.

## Option 2: Add Trips To Batch via CSV Claim File

There are two options to adding trips to a batch. The second option includes uploading trips into a batch through a CSV claim file. Choose "Upload Claims File", upload document and reformat when prompted. The trip logs will also need to be uploaded. Once documents are uploaded, click Finish Batch.

#### modivcare

Home Trips Billing Credentialing Reports Other Logout

Modivcare Transportation Provider - Completed Trips

Logged in as Norton Claims Training

This function allows you to enter actual trip information to help speed up the billing / payment process. Trips are entered in batches. A batch is a group of trips that you enter at one time that will be billed together on the same invoice. You may only have one batch open at a time.

You currently have a batch open. If you want to add more trips, click on the Add Trips button. If you are finished with the batch, click on the Finish Batch button.

Batch Number: 500095476

Add Trips | Finish Batch

To upload a file containing actual trip information for multiple trips, click on the Upload Claim File button below.

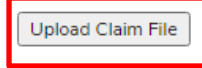

To upload a scanned copy of the trip log(s) associated with the trips in the current batch, click on the Upload Trip Log button below.

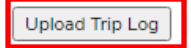

Privacy Notice | Terms & Conditions | Ethics | Nondiscrimination & Language Access Notice

Copyright© 2024 Modivcare Solutions, LLC. All rights reserved.

### Attest and Submit Batch

Attest to the batch by selecting **ACCEPT**.

#### modivcare

Home | Trips | Billing | Credentialing | Reports | Other | Logout

Modivcare Transportation Provider - Batch Attest

Logged in as Norton Claims Training

#### **Batch Finish Certification**

I attest to the accuracy of the data being entered and due hereby certify, under penalty of law and contract, that this information is true, correct and accurate.

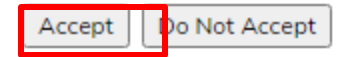

NOTE: Trip logs must be mailed in before the batch can be processed.

If you failed to upload your trip logs, please contact 800-830-9060 for assistance.

## Confirmation

Once the batch has been submitted, the batch report is generated. To view the batch report, select **REVIEW COMPLETED TRIPS**.

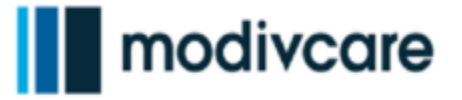

Home Trips Billing Credentialing Reports Other Logout

Modivcare Transportation Provider - Completed Trips Review

Logged in as Norton Claims Training

When finished reviewing the PDF report, click your browser's back button to return to this page. Then select a link from the top menu for your next operation.

Review Completed Trips

Click here to download a free PDF reader if no PDF reader is currently installed.

#### Web Batch Report Example – print or save a copy.

Modivcare Transportation Provider Network MAGIC TAXI **modiv**care<sup>\*</sup> Modivcare Web Batch Report Batch Number: 500095476 Provider Number: 100849 Provider Name: MAGIC TAXI Date Finished: 3/6/2024 NOTE: Trip completion is subject to review and this report may not reflect the final payment. The estimated payment shown below used an average mileage for any trips with zero miles. This is only an estimate. Further research by the billing staff is needed. Charges included on this billing document include all applicable state and local sales and use taxes applicable to this transaction. You have finished a batch of completed trips successfully. Print and sign this report, attach all related driver logs and note any issues that need to be corrected by Modivcare. Include this report and logs with your invoice. Trip Date Trip ID Leg LOS PU Time DO Time Miles Billed Amt. Est. Payment Notes 03/05/2024 101174 A A 08:00 08:30 18.0 \$20.00 \$20.00 Summary Total Number of Trip Legs Processed: 1 Provider Billed Amount: \$20.00 Estimated Payment: \$20.00 Average Billed Amount Per Paid Trip Leg: \$20.00 Average Est. Payment Per Paid Trip Leg: \$20.00 Average Payment of Paid Trip Legs Per Level of Service (LOS) Paid Legs | Avg. Billed Amount | Avg. Payment Ambulatorv \$20.00 \$20.00 1

# 837 Submission Process

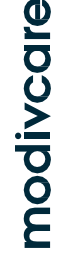

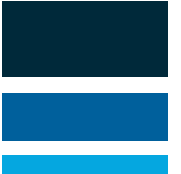

#### Billing Via 837 File

Modivcare allows for billing ambulance claims that may or may not have directed by Modivcare via a switch house, *Integrated Imaging*. The method allows ambulance providers the ability to:

- Bill for trips with or without a Modivcare Trip ID
- View payment and remittance details (835)

#### Access and Loging Into Modivcare Switch House

To obtain access to the contact: jennifer.baker@modivcare.com. Once access has been obtained, log in via modivcarecpe.com.

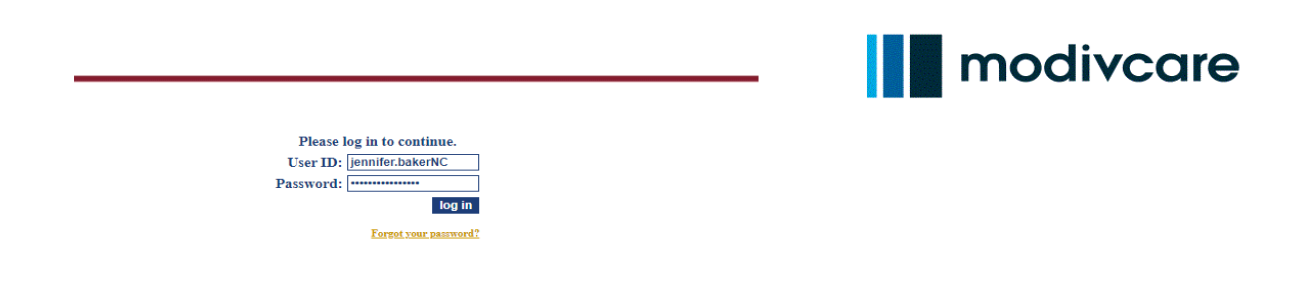

#### Upload 837

Select Non Emergent Claim Processing/837 Upload.

| Modivcare - Log Out                                                           |                                                                |
|-------------------------------------------------------------------------------|----------------------------------------------------------------|
| TEST NC                                                                       |                                                                |
| Logisticare Provider Menu                                                     |                                                                |
| Completed Claims                                                              |                                                                |
| Explanation of Payment<br>Explanation of Payment Lookup                       |                                                                |
| Claims Processing                                                             |                                                                |
| Emergent Claim Processing<br>Upload and Status Reporting of Electronic Claims | <b>Electronic Remittance</b><br>Download Electronic Remittance |
| Non Emergent Claim Processing / 837 Upload                                    |                                                                |

#### Upload 837 Select CHOOSE FILE to select 837 file.

| Modivcare • Back                  |           |                 |                       |                      |
|-----------------------------------|-----------|-----------------|-----------------------|----------------------|
|                                   |           |                 |                       |                      |
| Upload 837                        |           |                 |                       |                      |
| Provider:                         |           | Date            | Uploaded (>=): Line o | f Business:          |
| All Providers                     |           | ✓ Show Printed? | All                   | ✓ Search             |
| TEST NC                           |           |                 |                       |                      |
| Upload Type                       |           |                 |                       |                      |
| 837 Upload 🗸                      |           |                 |                       |                      |
| Upload New 837 File:              |           |                 |                       |                      |
| Choose File No file chosen Upload |           |                 |                       |                      |
| Uploaded 837s:                    |           |                 |                       |                      |
| Date Uploaded Who Uploaded        | File Name | Total Claims    | Total Errors          | Total Processed      |
|                                   |           |                 | No billing file       | s have been uploaded |

 Refresh
 Export to Excel
 Print Selected
 CheckData
 0
 0

## Upload 837

#### Once file has been selected, click UPLOAD.

| Modivcare • Back                                 |           |                 |                     |                             |
|--------------------------------------------------|-----------|-----------------|---------------------|-----------------------------|
|                                                  |           |                 |                     |                             |
| Upload 837                                       |           |                 |                     |                             |
| Provider:                                        |           | 1               | Date Uploaded (>=): | ine of Business:            |
| All Providers                                    |           | ✓ Show Printed? |                     | All V Search                |
| TEST NC                                          |           |                 |                     |                             |
| Upload Type                                      |           |                 |                     |                             |
| 837 Upload 😽                                     |           |                 |                     |                             |
| Upload New 837 File:                             |           |                 |                     |                             |
| Choose File 00011415.DAT Upload                  |           |                 |                     |                             |
|                                                  |           |                 |                     |                             |
| Uploaded 837s:                                   |           | 1               |                     |                             |
| Date Uploaded Who Uploaded                       | File Name | Total Claims    | Total Errors        | Total Processed             |
|                                                  |           |                 |                     |                             |
|                                                  |           |                 | No billi            | ng files have been uploaded |
|                                                  |           |                 |                     | -                           |
|                                                  |           | 0               | 0                   | 0                           |
| Refresh Export to Excel Print Selected CheckData |           |                 |                     |                             |

## Upload 837 – Confirmation

If file was successfully uploaded, a confirmation page will appear.

| Modivcare •  | Bac       | <u>:k</u>       |                    |        |              |              |               |               |              |                |                 |   |               |
|--------------|-----------|-----------------|--------------------|--------|--------------|--------------|---------------|---------------|--------------|----------------|-----------------|---|---------------|
|              |           |                 |                    |        |              |              |               |               |              |                |                 |   |               |
| Upload 837   |           |                 |                    |        |              |              |               |               |              |                |                 |   |               |
| Provider:    |           |                 |                    |        |              |              |               | Date Uploaded | (>=):        | Line of Busine | ss:             |   |               |
| All Provider | s         |                 |                    |        |              | $\mathbf{v}$ | Show Printed? |               |              | All 🗸          | Search          |   |               |
| TEST NC      |           |                 |                    |        |              |              |               |               |              |                |                 |   |               |
| Upload Type  |           |                 |                    |        |              |              |               |               |              |                |                 |   |               |
| 837 Upload   |           | ×               |                    |        |              |              |               |               |              |                |                 |   |               |
| Upload New   | 837 I     | File:           |                    |        |              |              |               |               |              |                |                 |   |               |
| Choose Fil   | e N       | lo file chosen  |                    | Upload |              |              |               |               |              |                |                 |   |               |
| Data save    | ed s      | successfull     | у                  | -      |              |              |               |               |              |                |                 |   |               |
| Jploaded 837 | s:        |                 |                    |        |              |              |               |               |              |                |                 |   |               |
|              |           | Date Uploaded   | Who Uploaded       |        | File Name    |              | Total Claims  |               | Total Errors |                | Total Processed |   | Total Claimed |
|              | $\otimes$ | 3/12/2024       | Jennifer Baker     |        | 00011415.DAT |              | 1             |               |              | 0              |                 | 0 |               |
|              |           |                 |                    |        |              |              | 1             |               |              | 0              |                 | 0 |               |
| Refresh E    | Expo      | ort to Excel Pr | int Selected Check | Data   |              |              |               |               |              |                |                 |   |               |

#### Explanation of Payment

| Modivcare - Log Out                                                           |                                                         |
|-------------------------------------------------------------------------------|---------------------------------------------------------|
| TEST NC                                                                       |                                                         |
| Logisticare Provider Menu                                                     |                                                         |
| Completed Claims                                                              |                                                         |
| Explanation of Payment<br>Explanation of Payment Lookup                       |                                                         |
| Claims Processing                                                             |                                                         |
| Emergent Claim Processing<br>Upload and Status Reporting of Electronic Claims | Electronic Remittance<br>Download Electronic Remittance |
| Non Emergent Claim Processing / 837 Upload                                    |                                                         |

Step1 🗸 Step 2 🗸 Step 3 🗸 Step 4 🗸 Step 5 🗲

Step 6

# Explanation of Payment click the blue paper to download or print a copy

| Modivcare • <u>Back</u>          |            |  |  |  |  |  |
|----------------------------------|------------|--|--|--|--|--|
| Explanation of Payment Lookun    |            |  |  |  |  |  |
| Check Date Range:                |            |  |  |  |  |  |
| 04/01/2024 <-> 04/05/2024 Search |            |  |  |  |  |  |
| LGI Number                       | Check Date |  |  |  |  |  |
| CA0405LGI-24                     | 4/5/2024   |  |  |  |  |  |
|                                  |            |  |  |  |  |  |
|                                  |            |  |  |  |  |  |

modivcare

#### 835 Electronic Remittance

| Modivcare - Log Out                                                           |                                                         |  |  |  |  |
|-------------------------------------------------------------------------------|---------------------------------------------------------|--|--|--|--|
| TEST NC                                                                       |                                                         |  |  |  |  |
| Logisticare Provider Menu                                                     |                                                         |  |  |  |  |
| Completed Claims                                                              |                                                         |  |  |  |  |
| Explanation of Payment<br>Explanation of Payment Lookup                       |                                                         |  |  |  |  |
| Claims Processing                                                             |                                                         |  |  |  |  |
| Emergent Claim Processing<br>Upload and Status Reporting of Electronic Claims | Electronic Remittance<br>Download Electronic Remittance |  |  |  |  |
| Non Emergent Claim Processing / 837 Upload                                    | L                                                       |  |  |  |  |

#### 835 Electronic Remittance

#### Modivcare • Back

#### Electronic Remittance

| Check Date Range:<br>04/01/2024 <-> 04/05/2024 |            | LGI Number:<br>Search |            |
|------------------------------------------------|------------|-----------------------|------------|
|                                                | LGI Number |                       | Check Date |
|                                                |            | No data to d          | lisplay    |
|                                                |            |                       |            |

## 835 Electronic Remittance Provider can download an 835 remit file for posting

# Modivcare • Back Electronic Remittance Check Date Range: LGI Number: 04/01/2024 Search LGI Number Check Date LGI Number Check Date V CA0405LGI-24 4/5/2024

# Questions

modivcare